## **Edgenuity Logins for Family**

Edgenuity works in any browser EXCEPT Internet Explorer versions older than 9. For best results, they recommend using Google Chrome.

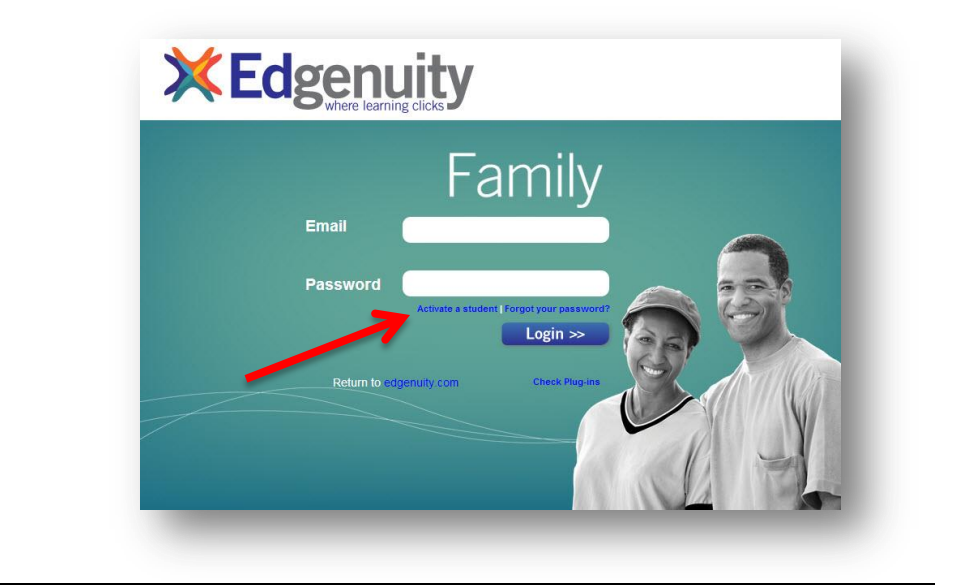

address

family.edgenuity.com

The first time you log in, you will need to click "Activate a student". (See picture above.)

| In Step 1, enter your email address as it is<br>listed in Aeries. For "Activation Code",<br>enter the last 4 digits of your child's<br>permanent ID number. Click "Submit". | Step 1 - Verify Student Email: Activation Code: Submit                                                                                                    |
|----------------------------------------------------------------------------------------------------|----------------------------------------------------------------------------------------------------|
| In Step 2, create a password and a<br>"Secret Question" you can use to reset<br>the password if you forget it. Click<br>"Submit".                                           | Step 2 - Create Your Account         Password:         Re-enter Password:         Secret Question:         What is my son's name?         Answer:         Joe |

Once your account is created, you will be automatically logged in and will be able to see all students associated with your email address. From then on, you can log in using your email address and the password you created.